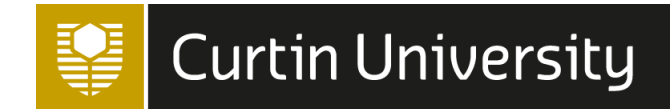

# Uploading your publications to espace

Publishing Power Hour 9 Sian Dewar, Librarian Library Collections, Systems and Infrastructure 27 October 2022 Curtin University acknowledges the traditional owners of the land on which Curtin Perth is located, the Wadjuk people of the Nyungar Nation; and on our Kalgoorlie campus, the Wongutha people of the North-Eastern Goldfields.

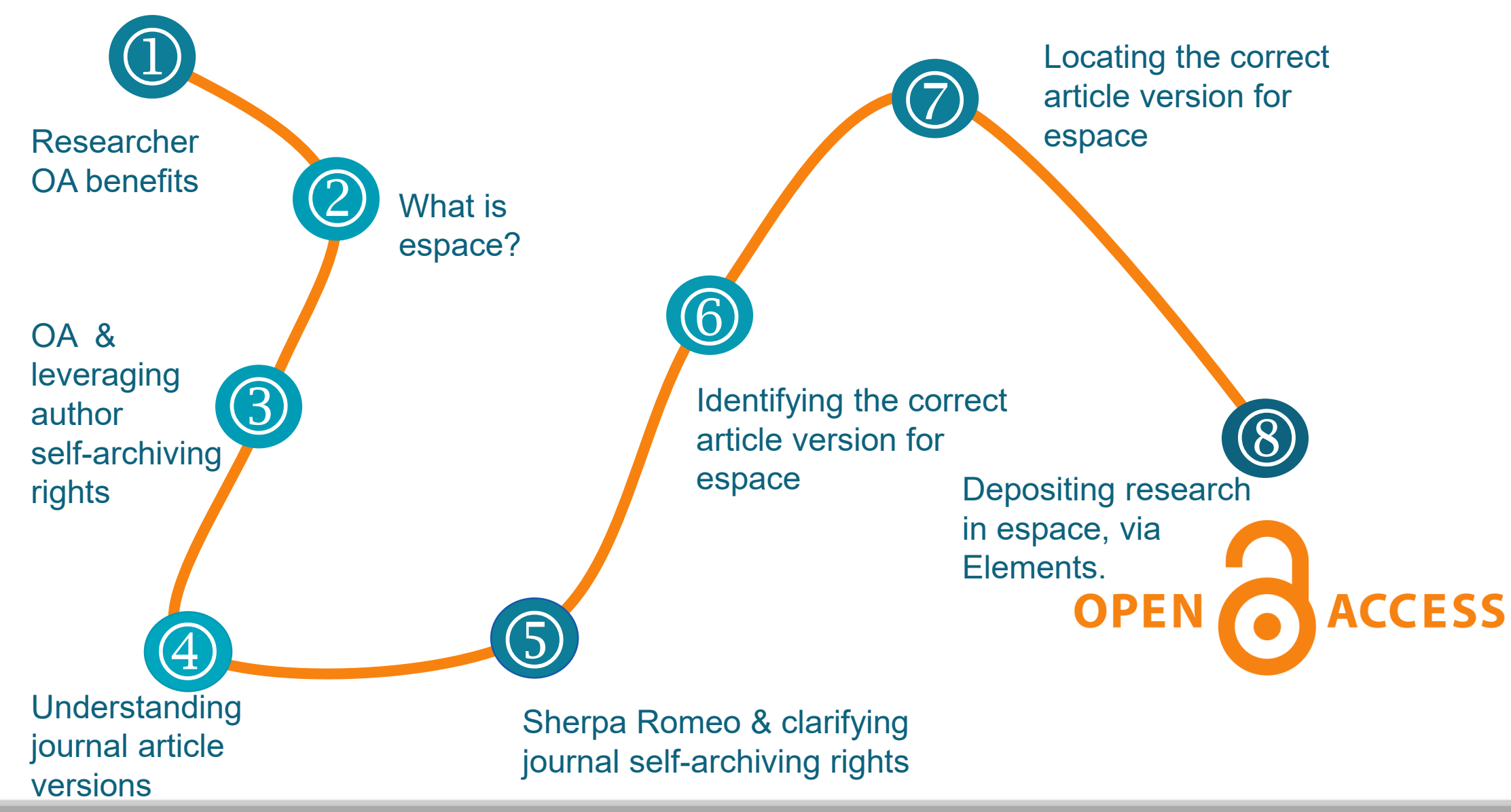

### Overview of uploading publications to espace

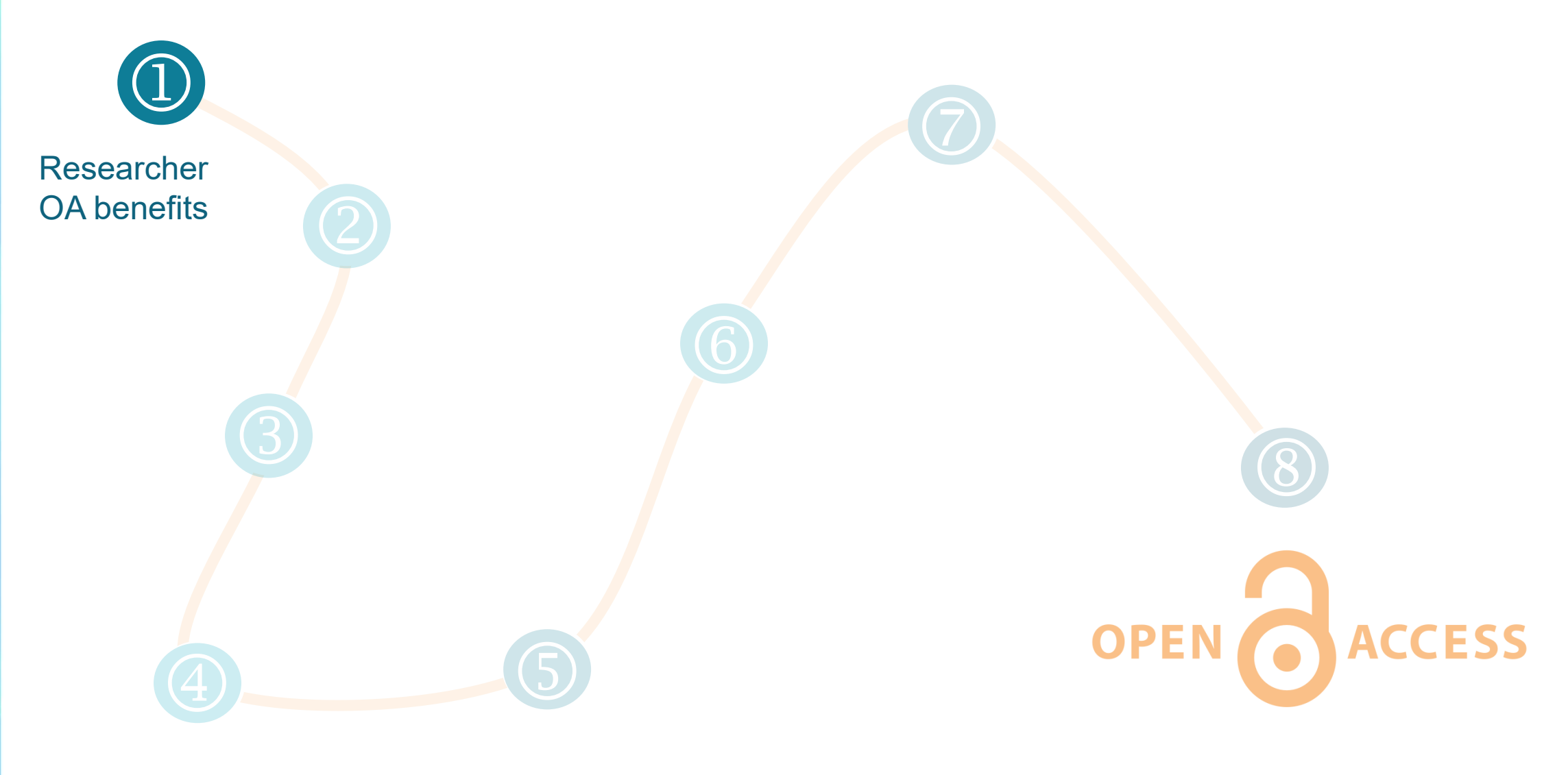

### Benefits to the researcher in making their research open access

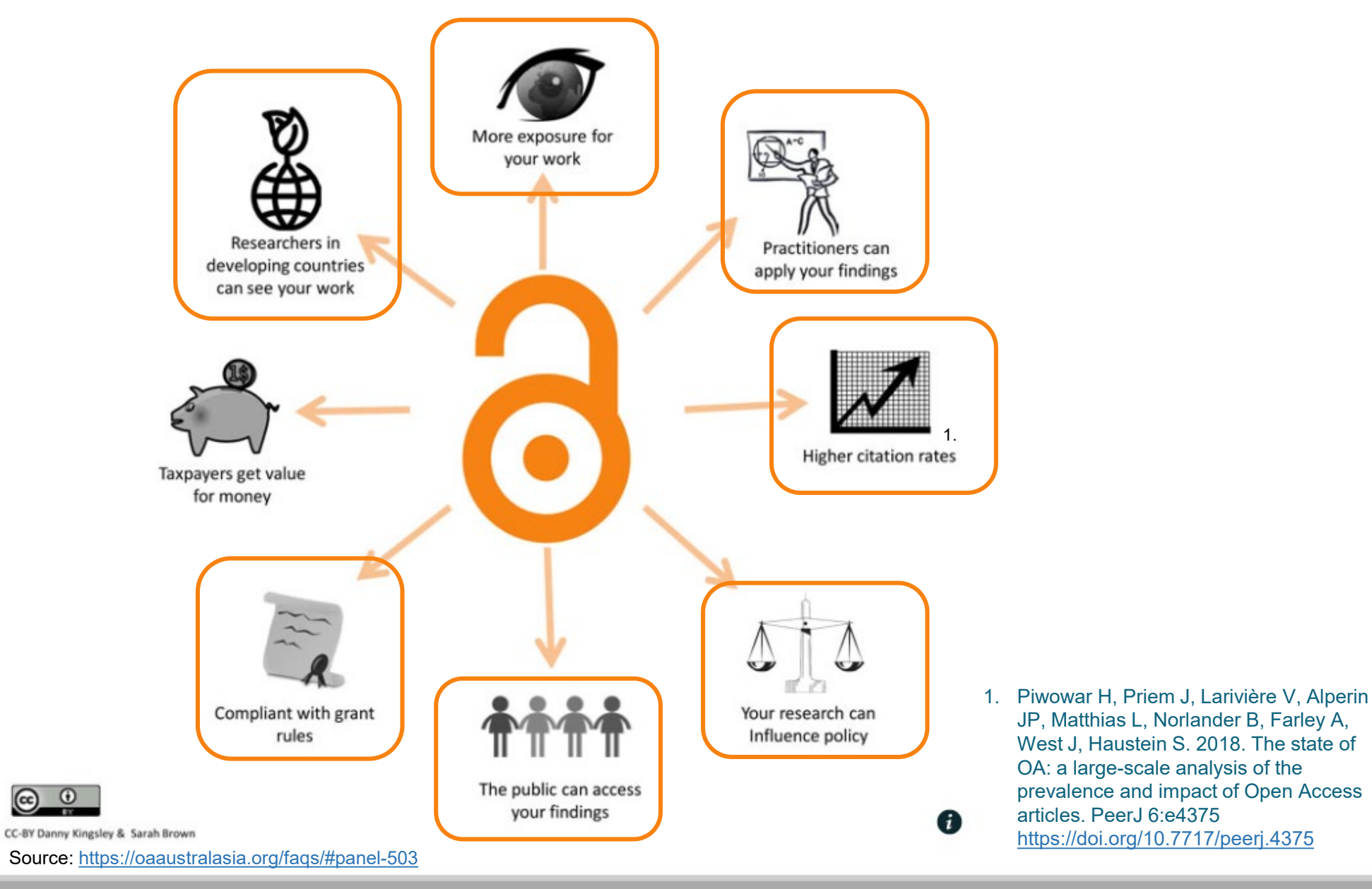

**Curtin University Library** 

# espace supports OA funder mandates

- New NHMRC Open Access Policy
- Grants issued on or after 20 September 2022
  - Immediate open access, without any embargo period
    - Version of Record open access (journal-based open access)
    - Author Accepted Manuscript open access (repository-based open access)
  - Published with a CC BY licence
- All other NHMRC grants all publications produced up to 31 December 2023
  - Open access in a repository or other acceptable location within a 12-month period from the date of publication.
- <u>https://www.nhmrc.gov.au/about-us/resources/open-access-policy</u>

# espace supports OA funder mandates

- Identify Curtin research outputs subject to ARC and NHMRC open access policy = approx. 2,700 records
  - Do these meet the OA policy requirements?
    - 1. Metadata in university repository within 3 months
      - Include Funder Acknowledgment and grant ID
    - 2. Research output open access via publisher or suitable repository within 12 months
    - 3. Access and reuse licence Creative Commons Attribution licence (CC-BY)
      - ARC strongly encouraged
      - NHMRC mandatory from 1 January 2024

### Overview of uploading publications to espace

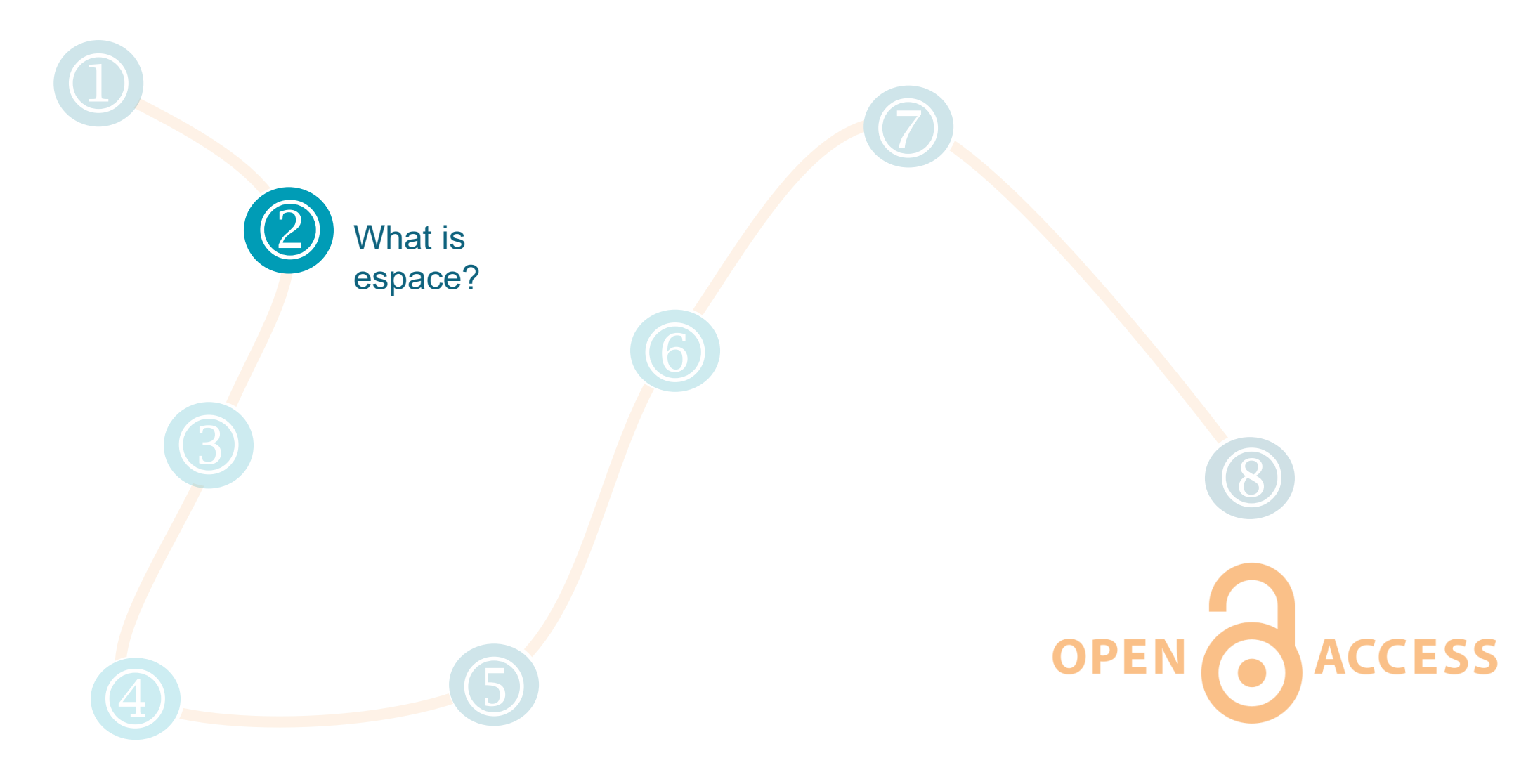

# What is espace?

| Curtin University             |                       |
|-------------------------------|-----------------------|
| espace - Curtin's institution | al repository         |
| Search Q<br>Advanced search   | espace Home<br>espace |

https://espace.curtin.edu.au/

- Provide open access to Curtin's research outputs through researchers leveraging author self-archiving rights
- Publications deposited in espace are visible and accessible through services such as Google, Google Scholar and Trove
- Not suitable for confidential or sensitive materials
- Curtin Research Publications Collection had **1,114,757** downloads globally in 2021

![](_page_9_Figure_0.jpeg)

Selecting the most appropriate journal to publish your research is based on a large number of factors

![](_page_10_Picture_1.jpeg)

![](_page_10_Picture_2.jpeg)

Diamond open access journal

Decided to publish in a traditional subscription journal?

Publishing in a subscription journal <u>does not</u> preclude making your research open access Publishers can be opaque around open access via author self-archiving

![](_page_12_Figure_1.jpeg)

### Both pathways can make your research open access

## Author rights to self-archive

Author Rights for Scholarly Purposes (see 'Definitions' clause below)

I understand that I retain or am hereby granted (without the need to obtain further permission) the Author Rights (see description below and definitions), and that no rights in patents, trademarks or other intellectual property rights are transferred to the Copyright Owner.

The Author Rights include the right to use the Preprint. Accepted Manuscript and the Published Journal Article for Personal Use. Internal Institutional Use. They also include the

- the Preprint on a (ii) Author(s) retain the right to make an AAM of their Article available for public release on
- the Accepted Ma any of the following 12 months after first publication ("Embargo Period"): their employer's
- the Published Jou internal website; their institutional and/or funder repositories. AAMs may also be deposited

*available unt available unt* **2. Accepted Version.** The Owner licenses back the following rights to the Contributor in the version of the Contribution that has been peer-reviewed and acce RIGHTS RETAINED BY YOU AS AUTHOR (the "Accepted Version"):

An acknowle published ve version of ar available onl

a. The right to self-archive the Accepted Version on: the the Contributor's company/institutional repository or arch profit subject-based repositories such as PubMed Central, of 12 months for scientific, technical and medical (STM) j science and humanities (SSH) journals following publicati There are separate arrangements with certain funding ag Accepted Version as set forth at the following website:

http://www.wileyauthors.com/funderagreements. The Co Accepted Version or replace it with the Final Published Ve posted must contain a legend as follows: This is the acce article: FULL CITE, which has been published in final form article may be used for non-commercial purposes in acco Archiving Policy [http://www.wileyauthors.com/self-archi

https://www.elsevier.com/ data/assets/pdf file/0005/1165379/JPAupdatedApril2021.pdf

https://www.springer.com/gp/open-access/publication-policies/self-archiving-policy

https://authorservices.wiley.com/asset/Copyright-Transfer-Agreement-Sample.pdf

https://journals.taylorandfrancis.com/edmgr/TaylorandFrancisCopyrightForm/TaylorandFrancisCopyrightForm.pdf

- 4. These rights are personal to you, and your co-authors, and cannot be transferred by you to anyone else. Without prejudice to your rights as author set out below, you undertake that the fully reference-linked VoR will not be published elsewhere without our prior written consent. You assert and retain the following rights as author(s):
  - The right to be identified as the author of your article, whenever and wherever the article is published, such rights including moral rights arising under § 77, Copyright, Designs & Patents Act 1988, and, so far as is legally possible, any corresponding rights we may have in any territory of the world.
  - The right to retain patent rights, trademark rights, or rights to any process, product or procedure described in your article.
  - The right to post and maintain at any time the Author's Original Manuscript (AOM; your manuscript in its original and unrefereed form; a 'preprint').
    - The right to post at any time after publication of the VoR your AM (your manuscript in its revised after peer review and accepted for publication form; a 'postprint') as a digital file on your own personal or departmental website, provided that you do not use the VoR published by us, and that you include any amendments or deletions or warnings relating to the article issued or published by us; and with the acknowledgement: The Version of Record of this manuscript has been published and is available in <JOURNAL TITLE> <date of publication> <a href="http://www.tandfonine.com/">http://www.tandfonine.com/</a> <Article DOI>.'
    - a) Please note that embargoes apply with respect to posting the AM to an institutional or subject repository. For further information, please see our list of journals with applicable embargo periods. <u>PDF</u> | <u>Excel</u>. For the avoidance of doubt, you are not permitted to post the final published paper, the VoR published by us, to any site, unless it has been published as Open Access on our website.
    - b) If, following publication, you or your funder pay an Article Publishing Charge for <u>retrospective Open Access publication</u>, you may then opt for one of three licences: <u>CC BY, CC BY-NC</u>, or <u>CC BY-NC-ND</u>; if you do not respond, we shall assign a CC BY licence. All rights in the article will revert to you as author.

### Overview of uploading publications to espace

![](_page_14_Figure_1.jpeg)

### Stages of journal publication process

![](_page_15_Figure_1.jpeg)

### Article versions

Author's Original (OA)

Author's Accepted Manuscript

Publisher's PDF

Accepted Version

Postprint

Published Journal Article (PJA)

Author's Final Draft

Published Version

Version of Record (VoR)

**Corrected Proof** 

Preprint

Submitted Version

**Uncorrected Proof** 

Author's Manuscript

Submitted Manuscript

### Article versions

| Submitted              | Accepted                                                    | Proof             | Published                       |
|------------------------|-------------------------------------------------------------|-------------------|---------------------------------|
| Submitted Version      | Accepted Version                                            | Uncorrected Proof | Published Version               |
| Submitted Manuscript   | script Author's Final Draft Corrected Proof Publisher's PDF |                   | Publisher's PDF                 |
| Author's Original (OA) | Author's Manuscript                                         |                   | Version of Record (VoR)         |
| Preprint               | Author's Accepted Man                                       | uscript           | Published Journal Article (PJA) |
|                        | Postprint                                                   |                   |                                 |

|  | , |
|--|---|
|  | , |
|  |   |
|  |   |
|  | • |
|  |   |

![](_page_17_Picture_4.jpeg)

![](_page_17_Picture_5.jpeg)

![](_page_17_Picture_6.jpeg)

### Article versions

![](_page_18_Figure_2.jpeg)

![](_page_18_Figure_3.jpeg)

### Published

**Published Version** 

Publisher's PDF

Version of Record (VoR)

Published Journal Article (PJA)

![](_page_18_Picture_10.jpeg)

![](_page_18_Picture_11.jpeg)

![](_page_18_Picture_12.jpeg)

## Overview of uploading publications to espace

![](_page_19_Figure_1.jpeg)

### Introduction to Sherpa Romeo Video

https://www.youtube.com/watch?v=w5fl92midlY

# Overview of uploading publications to espace

![](_page_21_Figure_1.jpeg)

# General 'Rule of Thumb'

![](_page_22_Figure_1.jpeg)

Published open access – deposit published version

![](_page_22_Figure_3.jpeg)

Published subscription model – deposit accepted version

### Overview of uploading publications to espace

![](_page_23_Figure_1.jpeg)

# Locating copy of your accepted version

![](_page_24_Picture_1.jpeg)

### At time of article acceptance

- Corresponding author may be provided with a copy of the accepted version upon signing publisher agreement
- Some publishers advise researchers to retain their own copy of the accepted version
- Not the corresponding author? Approach your co-author for the accepted version suitable for author self-archiving in an institutional repository

Please keep a copy of your accepted version in a safe place, so you can locate the correct copy for espace quickly and easily.

# Locating copy of your accepted version

![](_page_25_Picture_1.jpeg)

### After article has been published

- Corresponding author may be able to request a copy from the journal editor.
- Corresponding author may be able to download the accepted version from the journal's online submission portal.

Accessing the accepted version via journal online submission portal

### **Step 1: Identify the corresponding author**

• The corresponding author is traditionally responsible for overseeing the online publishing process with the journal and has access to the online submission portal.

![](_page_26_Figure_3.jpeg)

Accessing the accepted version via journal online submission portal

### Step 2: Identify the online submission portal the journal is utilising

![](_page_27_Picture_2.jpeg)

# **Editorial Manager Example**

|                                                                          | Engin<br>Supports o | 5 3.25<br>CiteScore Impact Factor |                                                                                                    |                                                                                                    |                               |
|--------------------------------------------------------------------------|---------------------|-----------------------------------|----------------------------------------------------------------------------------------------------|----------------------------------------------------------------------------------------------------|-------------------------------|
| Articles & Issues 🗸                                                      | About 🗸             | Publish 🗸                         | Q Search in this journal                                                                                                    | Submit your article 🏼                                                                                                    | Guide for authors 🏾           |
| Latest issue<br><b>Volume 145</b><br><i>In progress</i><br>December 2022 |                     | A<br>An<br>Th<br>teo<br>Bo        | Dout the journal<br>International Journal for Advances in Boundary Element and Ot<br>is journal is specifically dedicated to the dissemination of the lat<br>chniques using boundary elements and other mesh reduction m<br>undary element (BEM) and mesh reduction methods (MRM) are<br>ew full aims & scope | her Mesh Reduction Methods<br>est developments of new <b>engineer</b><br>n <b>ethods.</b><br>very active areas of research with t | ing analysis<br>he techniques |
| 44%<br>Acceptance Rate                                                   |                     | > View all insi                   | ghts                                                                                                    |                                                                                                    |                               |

### Go to the journal's landing page and select "Submit your article" or similar.

# **Editorial Manager Example**

Welcome to Editorial Manager® for Engineering Analysis with Doundary Elements

|                             | ENGINEERING<br>ANALYSIS WA<br>BLEMENTS | ease Enter the Following Username: Password: Author Login Reviewer Login Editor Login Or Login via: D What is ORCID? Send Login Details Register Now Log NEW: Login via ORCID Please note that in addition to logging in via your EM userna you can now also log into this journal using your ORCID userna you can now also log into this journal using your ORCID userna you can now also log into this journal using your or HM userna you can now also log into this journal using your or HM userna you can now also log into this journal using your or HM userna you can now also log into this journal using your or HM userna you can now also log into this journal using your or HM userna you can now also log into this journal using your or HM userna you can now also log into this journal using your the yournal using your the yournal using your the yournal using your the yournal using yournal using yournal using yournal using yournal using yournal using yournal using yournal using yournal using yournal using yournal using yournal using yournal using yournal using yournal using yournal using yournal using yourna yournal using yournal using yournal using yournal using | Publisher Login ()<br>in Help<br>me and password,<br>sername and |
|-----------------------------|----------------------------------------|----------------------------------------------------------------------------------------------------|------------------------------------------------------------------|
| Instructions<br>for Authors | Instructions<br>for Reviewers          | Software Copyright @ 2022 Aries Systems Corpor<br>Aries Privacy Policy   Data Use Privacy Polic                                                                                                    | ation.<br>y<br>Contact Author and<br>Reviewer support            |

First-time users: Please click on the word "Register" in the navigation bar at the top of the page and enter the requested information. Upon successful registration, you will be sent an e-mail with instructions to verify your registration. NOTE: If you received an e-mail from us with an assigned user ID and password, DO NOT REGISTER AGAIN. Simply use that information to login. Usernames and passwords may be changed after registration (see instructions below).

Repeat users: Please click the "Login" button from the menu above and proceed as appropriate.

Authors: Please click the "Login" button from the menu above and login to the system as "Author." You may then submit your manuscript and track its progress through the system.

Reviewers: Please click the "Login" button from the menu above and login to the system as "Reviewer." You may then view and/or download manuscripts assigned to you for review or submit your comments to the editor and the authors.

To change your username and/or password: Once you are registered, you may change your contact information, username and/or password at any time. Simply log in to the system and click on "Update My Information" in the navigation bar at the top of the page.

# ScholarOne Manuscripts Example

| ScholarOne                                             | Manuscripts™   |                                   | Instructions & Forms | Help |
|--------------------------------------------------------|----------------|-----------------------------------|----------------------|------|
| APPLIED<br>MATHEMA<br>AND<br>MECHANIC<br>(English Edit | s<br>s         | ger U 上海大学<br>Brangtan University |                      |      |
| Log In                                                 | Reset Password | Create An Account                 |                      |      |

| AMM APPLIED<br>MATHEMATICS<br>AND<br>MECHANICS                                             | Log In<br>User ID Creat              | Velcome to the submission site for<br>Applied Mathematics and Mechanics (English<br>Edition)                                                                                                    |
|--------------------------------------------------------------------------------------------|--------------------------------------|----------------------------------------------------------------------------------------------------|
| (Coglisk Edition)                                                                          | Password Re                          | To begin, log in with your user ID and password.         set Password       If you are unsure about whether or not you have an account, or have forgotten your pissword, go to the Reset Password screen. |
| t Qipringer                                                                                | Log In                               | Instruction for Authors<br>Flease click HERE<br>Latex Template<br>Please click HERE                                                                                                    |
| Resources <ul> <li>FAQs &amp; User Guides G</li> <li>Instructions &amp; Forms G</li> </ul> | ● Journal Home I<br>● Site Support I |                                                                                                    |

Accessing the accepted version via journal online submission portal

# Step 3: Obtain a copy of the accepted version from the journal's online submission portal

• Instructions are available for the Editorial Manager and ScholarOne Manuscripts online submission systems in Curtin Library's Guide to espace:

https://researchtoolkit.library.curtin.edu.au/publishing/espace/meeting-copyright-obligations/

| ditorial Manager online                                                                                                    | 2 submission portal                                                                                                    | ScholarOne Online Submission Portal                                                                                                    |
|----------------------------------------------------------------------------------------------------|----------------------------------------------------------------------------------------------------|----------------------------------------------------------------------------------------------------|
| <ol> <li>Log into the submission<br/>via locating the "Subm"</li> <li>Select Author Main Me</li> <li>Under the Completed H</li> </ol>                                                | : portal via the Journal webste, (The submission portal can be accessed<br>a trour faper" or similar option.)<br>mu<br>neading, select the link Submissions with a Decision.                                                                                                    | <ol> <li>Log into the submission portal via the Journal website. (The submission portal can be accessed<br/>via locating the "Submit Your Paper" or similar option.)</li> <li>Onk on the Author Submit located on the top left side of the pape. This will redirect you to the<br/>submit declarated.</li> </ol>                                                                                                    |
| Author Main Menu<br>Alternate Carlied Information<br>Unavailable Dates                                                                                                    | New Solutions<br>Balanti New Newariji (<br>Balantinos See Eals to Antre (1)<br>Iscoropisk Balantinos (1)<br>Salantinos (10)                                                                                                    | <ol> <li>Click on Manuscripts with Decisions in the sidebar;</li> </ol>                                                                                                    |
| The case if the dark more shade the<br>index of my monecular)                                                                                                    | Water Manuscher Andere (f)<br>Manuscher Berte Schleder (f)<br>Manuscher Berte Schleder (f)<br>Manusche | I many a many a final set of the decomposition of the decomposition |
| <ol> <li>Locate the appropriate<br/>PDF of the accepted m<br/>The author accepted n<br/>S years after publication<br/>years after publication<br/>years after PUBlication</li> </ol> | journal article and select the link Week Submission. This will generate a<br>ensurance to the school provided to the journal.<br>Transcript can usually be downloaded from submission systems until 2-<br>, and/outp the school school journal.<br>(2) WARNA commission (2) Mark (2) (2) (2) (2) (2) (2)                                                                                                    | 4. Dick Wer Submission under the trie of the appropriate manuscript. This will generate a PDF of<br>the accepted manuscript you provide to the journal.<br>The author accepted manuscript can usually be downloaded from submission systems until 1-2<br>years after publication, although this varies between journals.                                                                                                    |
| Contribution of the second                                                                                                    | 119- UPL, DOL, 31 Dec, Assesses Complete: Dec 31, 2019 Anna 20, Anna 20, Anna                                                                                                    |                                                                                                    |

# Accessing the accepted version via journal online submission portal

### **Step 4: Download PDF from online submission portal**

- The PDF may contain a copy of all correspondence associated with journal article including:
  - Summary Page
  - Covering Letter
  - Response to reviewer's comments
  - Revised manuscript with changes marked
  - Revised table/figures legend with changes marked
  - Manuscript file
  - Tables/Figures legend
  - Tables/Figures
  - Conflict of interest declaration
  - Authorship statement
  - Supplementary information

# Overview of uploading publications to espace

![](_page_33_Picture_1.jpeg)

# Depositing reports & creative works to espace

- Report clearance checklist for deposit to espace
- Creative works clearance checklist for deposit to espace
- Available from Curtin Library's Guide to espace https://researchtoolkit.library.curtin.edu.au/publishing/espace/meeting-copyright-

obligations/

![](_page_34_Figure_5.jpeg)

## Overview of uploading publications to espace

![](_page_35_Picture_1.jpeg)

| Elements@Curtin                                                                                                    | UAT Login                                                                    |
|----------------------------------------------------------------------------------------------------|------------------------------------------------------------------------------|
| our Curtin University of Technolog                                                                                   | v credentials and click Logi                                                 |
| Username                                                                                                    |                                                                              |
| Password                                                                                                    |                                                                              |
| LOGIN                                                                                                    |                                                                              |
| LOG IN WITH YOUR CURRENT                                                                                             | CURTIN ACCOUNT                                                               |
| lease note this is not the Elements proc<br>only used for training. Any publications<br>purposes and do not appear i | uction environment and is<br>you enter are for training<br>n staff profiles. |

- Publications are deposited into espace via Elements by Curtin Academic Staff <u>https://elements.curtin.edu.au/</u>
- Researchers need to claim their publication *and* complete the espace deposit process via Elements
- Comprehensive instructions available within Elements and at <u>https://staffportal.curtin.edu.au/research/training/elements-training/</u>

### **Option 1: Review your Publications list**

![](_page_37_Figure_2.jpeg)

|                                                                               | CLAIMED (19) PENDING (0) REJECT          | ED (0)         |                        |          |                                                                                                    |
|-------------------------------------------------------------------------------|------------------------------------------|----------------|------------------------|----------|----------------------------------------------------------------------------------------------------|
|                                                                               | showing 1 - 10 out of 19                 |                |                        |          |                                                                                                    |
| view: 10 🗸 per page                                                           | prev 1 2 next                            | sort by:       | Reporting date (newest | first) 🗸 |                                                                                                    |
| EXPORT REJECT                                                                 |                                          |                | focus on: summary      | · ·      | and some                                                                                                    |
| (1)                                                                           |                                          |                |                        |          | 🐴 Filters                                                                                                   |
| Auto harvested journal article ex                                             | ample                                    |                | ♡ Ĝ.                   | :        | Publication type                                                                                            |
| JOURNAL ARTICLE &<br>Dewar S-L<br>Physical Chemistry<br>Reporting Date: 17 Oc | Chemical Physics 17 Oct 2022<br>t 2022 🤁 |                | DEPOSIT                |          | <ul> <li>Artefact</li> <li>Book</li> <li>Chapter</li> <li>Conference</li> <li>Curated exhibition</li> </ul> |
| SUMMARY METRICS (3) DEPO                                                      | SITS (0) LABELS (0) RELATIONSHIPS (1)    | SOURCES (1) HI | ISTORY (1)             |          | Relationship type                                                                                           |
| Performance                                                                   |                                          |                | ♡ Ø.                   | :        | <ul> <li>Author of</li> <li>Editor of</li> <li>Translator of</li> </ul>                                     |
| PERFORMANCE (MUSI<br>Dewar S-L<br>10 Oct 2022<br>Reporting Dates: 10 C        | C, THEATRE, DANCE)                       |                |                        |          | Contributor to                                                                                              |
| SUMMARY METRICS (0) DEPO                                                      | SITS (1) LABELS (0) RELATIONSHIPS (1)    | SOURCES (2) HI | ISTORY (3)             |          |                                                                                                    |
|                                                                               |                                          |                |                        |          | Reporting date                                                                                              |

### **Option 2: Search for publication record in Elements**

| $[\times]$ |                                                                       |                                         |           |                |              |      |               |
|------------|-----------------------------------------------------------------------|-----------------------------------------|-----------|----------------|--------------|------|---------------|
| My Profile | Open Access                                                           | Annual Collection                       | Reporting | Category Admin | System Admin |      |               |
| Report     | s & Dashboards                                                        | Search                                  |           |                |              |      |               |
| > Basic R  | eports                                                                | > System Search                         |           |                |              |      |               |
| > Group S  | Statistics                                                            | <ul> <li>Recent Publications</li> </ul> |           |                |              |      |               |
| > Reporti  | ng Hub                                                                |                                         |           |                |              |      |               |
| > Downic   | ad Centre                                                             |                                         |           |                |              |      |               |
|            |                                                                       |                                         |           |                |              | HELP | ewanacuranied |
|            |                                                                       |                                         |           |                |              |      |               |
|            |                                                                       |                                         |           |                |              |      | EDIT          |
|            | Publications                                                          | Ŧ                                       |           |                |              |      |               |
|            |                                                                       |                                         |           |                |              |      |               |
|            | <ul> <li>+ arbenocts</li> <li>+ 1 book</li> </ul>                     |                                         |           |                |              |      |               |
|            | 1 conference     S curated exhibitions                                |                                         |           |                |              |      |               |
|            | <ul> <li>6 journal atticles</li> <li>1 performance (music.</li> </ul> |                                         |           |                |              |      |               |
|            | 2 working / discussion                                                |                                         |           |                |              |      |               |
|            | + ADD NEW                                                             |                                         |           |                |              |      |               |
|            |                                                                       |                                         |           |                |              |      |               |

### **Option 2: Search for publication record in Elements**

#### System search

| System Sear | cn      |                                        |        |
|-------------|---------|----------------------------------------|--------|
|             | Search: | Auto harvested journal article example |        |
|             |         | Simple O Advanced                      |        |
|             |         |                                        | Search |
|             |         |                                        |        |

### **Option 3: Create manual record for publication**

![](_page_41_Figure_2.jpeg)

![](_page_42_Picture_1.jpeg)

#### Add journal article

![](_page_43_Figure_2.jpeg)

#### Thank you

![](_page_44_Picture_1.jpeg)

### Funding Acknowledgement – Grant ID Information

| iual Publicatio                                                                                                    | n Record                         |                                                   |                       | 🔂 Add a n                                                                         | ew journal article   |
|----------------------------------------------------------------------------------------------------|----------------------------------|---------------------------------------------------|-----------------------|-----------------------------------------------------------------------------------|----------------------|
| urnal article 🖋                                                                                                    |                                  |                                                   |                       | Actions                                                                           |                      |
| Dewar S-L <sup>®</sup><br>hysical Chemistry Chemical Physical Chemistry Chemical Physical Chemistry Chemical Physical Physical Phy | nysics 17 Oct 2022               | Labels<br>There are no labels on this publication | n. <u>Add labels</u>  | Mark as Favor                                                                     | <u>urite</u><br>pace |
| Citation                                                                                                    | Metrics                          | Journal Rankings                                  |                       | Reporting Date                                                                    |                      |
|                                                                                                    |                                  | SNIP         SJR           1.09         1.69      | Impact Factor<br>3.43 | ්ම 17 Oct 2022                                                                    | Overrid              |
|                                                                                                    |                                  |                                                   |                       | History                                                                           |                      |
| ere are no files for this item in                                                                                                    | the repository.                  |                                                   | Depo                  | 1. Manual publication crea<br>by Ms Sian-Louise Dewa<br>17/10/2022<br>Add a note: | red.<br>Ir           |
| ita sources                                                                                                    |                                  |                                                   |                       |                                                                                   |                      |
| Manual 🖬 🛛 🖉                                                                                                    |                                  |                                                   | 🥒 Edit reco           | ord                                                                               |                      |
| ID: 53CAC928-B18D-4034-88                                                                                                    | E5-501F1F543675 More source info |                                                   |                       |                                                                                   |                      |
| Sub types                                                                                                    | Research Article                 |                                                   |                       |                                                                                   | + Add note           |
| Status                                                                                                    | Published                        |                                                   |                       |                                                                                   |                      |
| Audience                                                                                                    | Academic                         |                                                   |                       |                                                                                   |                      |
| Title                                                                                                    | Manual Publication F             | Record                                            |                       |                                                                                   |                      |
| Authors                                                                                                    | Dewar, Sian-Louise               |                                                   |                       |                                                                                   |                      |
| Journal                                                                                                    | Physical Chemistry C             | Chemical Physics                                  |                       |                                                                                   |                      |
| Publication date                                                                                                    | 17 Oct 2022                      |                                                   |                       |                                                                                   |                      |

### Funding Acknowledgement – Grant ID Information

| RETURN TO THE PUBLICATIONS PAGE                         | ord                    |                                            |                                                                                               | Add a new journal article |
|---------------------------------------------------------|------------------------|--------------------------------------------|-----------------------------------------------------------------------------------------------|---------------------------|
| Journal article 🌶                                       |                        |                                            |                                                                                               | Actions                   |
| Dewar S-L     Physical Chemistry Chemical Physics 17 Oc | t 2022                 | Labels<br>There are no labels on t         | this publication. <u>Add labels</u>                                                           | Mark as Favourite         |
| Citation Matrice                                        |                        |                                            | Labels                                                                                        | ×                         |
| RCR Dimensions EPMC Se                                  | copus WoS              | Physical Chemistry Chemico<br>SNIP<br>1.09 | Field of Research 2008<br>No labels selected.<br>Field of Research 2020<br>No labels selected | 0<br>0                    |
|                                                         |                        |                                            | Funding Acknowledgements (Grant Id - Orga                                                     | inisation) 🛛 🗖            |
| Full text                                               |                        |                                            | Please enter a single label.                                                                  |                           |
| espace                                                  |                        |                                            | DP123456789                                                                                   | •                         |
| There are no files for this item in the reposit         | ory.                   |                                            | Ne labels selected.<br>Scholarship of Learning and Teaching<br>No labels selected.            | 0                         |
| Data sources                                            |                        |                                            | Scope  No labels selected.                                                                    | D                         |
|                                                         |                        |                                            | UN Sustainable Development Goals                                                              | 0                         |
| Manual 2 Unvertified                                    |                        |                                            | Unclassified  No labels selected.                                                             | ٥                         |
| ID: 53CAC928-B18D-4034-88E5-501F1F5                     | 43675 More source info |                                            |                                                                                               | + Add note                |
| Sub types                                               | Research Article       |                                            |                                                                                               |                           |
| Status                                                  | Published              |                                            |                                                                                               |                           |
| Audience                                                | Academic               |                                            |                                                                                               |                           |
| Title                                                   | Manual Publication F   | Record                                     |                                                                                               |                           |
| Authors                                                 | Dewar, Sian-Louise     |                                            |                                                                                               |                           |
| Journal                                                 | Physical Chemistry C   | Chemical Physics                           |                                                                                               |                           |
| Publication date                                        | 17 Oct 2022            |                                            |                                                                                               |                           |

### **Deposit Publication to espace**

![](_page_47_Figure_1.jpeg)

### RETURN TO THE PREVIOUS PAGE Deposit publication: Manual Publication Record

You are about to deposit this journal article to espace

| Deposit advice                                                                                                    | 1. Prepare deposit (step 1 of                                                      | 2)                                               |
|----------------------------------------------------------------------------------------------------|------------------------------------------------------------------------------------|--------------------------------------------------|
| Institutional advice SHERPA RoMEO advice                                                                                                    | Upload a file                                                                      | Add OA location                                  |
| This step is only necessary if you wish to make your research open access via espace, Curtin's institutional repository.         Do not deposit confidential or sensitive material         Publication details in espace will be made available through Google and other public sites.         Before depositing please ensure you have permission to make your research openly available in espace.         Refer to the Guide to espace for further guidance on author self-archiving rights & publisher copyright obligations for: <ul> <li>Journal articles</li> <li>Books - Book Chapters</li> <li>Conference papers</li> <li>Reports</li> <li>Creative works</li> </ul> | Choose a file from your local machin<br>Choose file:<br>Choose File No file chosen | Ie:<br>Use this file<br>Leave without depositing |

#### K RETURN TO THE PREVIOUS PAGE

### Deposit publication: Manual Publication Record

You are about to deposit this journal article to espace

| Institutional advice SHERPA ROMEO advice |                                                                | A RoMEO advice                                                            |                                     |
|------------------------------------------|----------------------------------------------------------------|---------------------------------------------------------------------------|-------------------------------------|
| hysical Chemistry Chemical Physics       |                                                                |                                                                           |                                     |
| Submitted                                | Acce                                                           | oted                                                                      | Published                           |
| Nultiple policies were                   | e found for th                                                 | nis version:                                                              |                                     |
| Option 1                                 |                                                                |                                                                           |                                     |
| Locations                                | Academic<br>Author's H<br>Institutiona<br>Named Re<br>Non-Comr | Social Networ<br>omepage<br>al Repository<br>pository<br>nercial Reposi   | ∶k<br>tory                          |
| Embargo:                                 | 12 months                                                      |                                                                           |                                     |
| Option 2                                 |                                                                |                                                                           |                                     |
| Additional OA Fee:                       | An additio<br>article Ope                                      | nal fee is requ<br>en Access                                              | ired to make the                    |
| Locations                                | Author's H<br>Non-Comr<br>Non-Comr<br>Non-Comr<br>Journal We   | omepage<br>nercial Institut<br>nercial Reposi<br>nercial Social<br>ebsite | ional Repository<br>tory<br>Network |
| Embargo:                                 | No Embarg                                                      | go                                                                        |                                     |
| Copyright Owner:                         | Authors                                                        |                                                                           |                                     |
| Licence:                                 | CC BY<br>CC BY-NC                                              |                                                                           |                                     |
| Option 3                                 |                                                                |                                                                           |                                     |
| Prerequisites:                           | If Required                                                    | l by Funder                                                               |                                     |
| Additional OA Fee:                       | An additio<br>article Ope                                      | nal fee is requ<br>en Access                                              | ired to make the                    |
| Locations                                | Named Re<br>Journal We                                         | pository<br>ebsite                                                        |                                     |

# Deposit for an OA publication *only* via DOI or URL

#### 1. Prepare deposit (step 1 of 2)

| our publication is already availa                                                                                                    | ble elsewhere in Open Access form,                                   |
|----------------------------------------------------------------------------------------------------|----------------------------------------------------------------------|
| ease enter the location here:                                                                                                    |                                                                      |
| OA location:                                                                                                    |                                                                      |
| Enter a URL                                                                                                    |                                                                      |
|                                                                                                    | Save location                                                        |
|                                                                                                    | Leave without deposition                                             |
|                                                                                                    |                                                                      |
| Prepare deposit (step 1 o<br>Upload a file                                                                                                    | of 2) Add OA location                                                |
| Prepare deposit (step 1 o<br>Upload a file<br>your publication is already availa<br>ease enter the location here:                                                         | Add OA location                                                      |
| Prepare deposit (step 1 o<br>Upload a file<br>your publication is already availa<br>ease enter the location here:<br>OA location:                                         | of 2) Add OA location able elsewhere in Open Access form,            |
| Prepare deposit (step 1 o<br>Upload a file<br>your publication is already availa<br>ease enter the location here:<br>• OA location:<br>http://doi.org/10.1080/16549716.20 | of 2) Add OA location ble elsewhere in Open Access form, 022.2123005 |

#### 1. Prepare deposit (step 1 of 2)

| An OA location has been supplied:                                                    |                                 |
|--------------------------------------------------------------------------------------|---------------------------------|
| http://doi.org/10.1080/16549716.2022.2                                               | 2123005                         |
| + Upload a file + Edit OA location                                                   |                                 |
| 2. Complete deposit (step 2 of 2)                                                    |                                 |
| By depositing, you confirm that you agree to<br><u>Repository Agreement</u> licence. | the <u>espace Institutional</u> |
|                                                                                      | Deposit                         |
|                                                                                      | Leave without depositing        |
|                                                                                      |                                 |
|                                                                                      |                                 |

### Deposit to espace completed

The espace team will double check before making the URL/DOI visible on espace

# Deposit via file upload

#### 1. Prepare deposit (step 1 of 2)

| Upload a file                              | Add OA location          |
|--------------------------------------------|--------------------------|
| Choose a file from your local machi        | ne:                      |
| Choose file:<br>Choose File No file chosen | Use this file            |
|                                            | Leave without depositing |

#### 1. Prepare deposit (step 1 of 2)

| 1 local file has been selected:                                                                                      |  |  |  |  |
|----------------------------------------------------------------------------------------------------|--|--|--|--|
| Elements espace deposit test document.docx                                                                           |  |  |  |  |
| + Upload another file + Enter an OA location                                                                         |  |  |  |  |
| 2. Complete deposit (step 2 of 2)                                                                                    |  |  |  |  |
| By depositing, you confirm that you agree to the <u>espace Institutional</u><br><u>Repository Agreement</u> licence. |  |  |  |  |
| Deposit                                                                                                    |  |  |  |  |
| Leave without depositing                                                                                             |  |  |  |  |

#### 1. Prepare deposit (step 1 of 2)

![](_page_51_Figure_7.jpeg)

# Confirmation of deposit to espace

| Your publication is deposited.    |                              |  |
|-----------------------------------|------------------------------|--|
| o more with this journal article: |                              |  |
| Q View your publication details   |                              |  |
| ou could also:                    |                              |  |
| Go to your home page              | Deposit claimed publications |  |

#### Manual Publication Record

| Journal article 🖋                                                                                                    |                                                                        | Actions                                                                                                    |
|----------------------------------------------------------------------------------------------------|------------------------------------------------------------------------|----------------------------------------------------------------------------------------------------|
| Dewar S-L <sup>®</sup> Physical Chemistry Chemical Physics 17 Oct 2022 espace                                                                                                    | Labels<br>DP123456789 Manage labels                                    | Mark as Favourite     Add to Workspace                                                                                                    |
| Citation Metrics                                                                                                    | Journal Rankings                                                       | Reporting Date                                                                                                    |
| RCR Dimensions EPMC Scopus WoS                                                                                                    | Physical Chemistry Chemical Phy SNIP C SJR C Impact Factor 109 169 343 | 17 Oct 2022 Override                                                                                                    |
|                                                                                                    | 1.05 1.05 5.45                                                         | History                                                                                                    |
| Full text         espace         First deposited 17 Oct 2022         There is 1 file in the repository: <ul> <li>Elements espace deposit test document.docx (Embargoed)</li> </ul> | Live                                                                   | Showing 1 - 2 of 2 (newest first)         1. File deposited to the "espace" repository:         "Elements espace deposit test document.docx".         by Ms Sian-Louise Dewar         17/10/2022         2. Manual publication created.         by Ms Sian-Louise Dewar         17/10/2022         Add a note: |
| Data sources                                                                                                    |                                                                        |                                                                                                    |
| >> espace                                                                                                    |                                                                        | +                                                                                                    |
| Manual <u>Unverified</u>                                                                                                    | 🖋 Edi                                                                  | t record –                                                                                                    |
| ID: 53CAC928-B18D-4034-88E5-501F1F543675 More source info                                                                                                    | ☆ Set as prefe                                                         | rred record                                                                                                    |
| Sub types Research Article                                                                                                    |                                                                        |                                                                                                    |

#### Manual Publication Record

| Journal article 🖋                                                                                                    |                                                                               | Actions                                |
|----------------------------------------------------------------------------------------------------|-------------------------------------------------------------------------------|----------------------------------------|
| Dewar S-L <sup>®</sup> Physical Chemistry Chemical Physics 17 Oct 2022 espace                                                                                | Labels<br>DP123456789 <u>Manage labels</u>                                    | Mark as Favourite     Add to Workspace |
| Citation Metrics                                                                                                    | Journal Rankings                                                              | Reporting Date                         |
| RCR Dimensions EPMC Scopus WoS                                                                                                    | Physical Chemistry Chemical Phy<br><u>SNIP</u> SIR Market Inper-<br>1.09 1.69 | act Factor 3.43                        |
|                                                                                                    |                                                                               | History                                |
| Full text         espace         First deposited 17 Oct 2022         There is 1 file in the repository:         http://doi.org/10.1080/16549716.2022.2123005 |                                                                               | Live View<br>Add a note:               |
| Data sources                                                                                                    |                                                                               |                                        |
| >> espace                                                                                                    |                                                                               | +                                      |
| Manual Duverified                                                                                                    |                                                                               | Edit record =                          |
| ID: 53CAC928-B18D-4034-88E5-501F1F543675 More source info                                                                                                    |                                                                               | Add note                               |
| Sub types Research Article                                                                                                    |                                                                               |                                        |

| Data sources               |                                                        |                         |
|----------------------------|--------------------------------------------------------|-------------------------|
| >> espace                  |                                                        | -                       |
| ID: 87748 More source info |                                                        | Set as preferred record |
| Title                      | Manual Publication Record                              |                         |
| Authors                    | Dewar, Sian-Louise                                     |                         |
| Journal                    | Physical Chemistry Chemical Physics                    |                         |
| Publication date           | 2022                                                   |                         |
| Publisher                  | RSC                                                    |                         |
| ISSN                       | 1463-9076                                              |                         |
|                            |                                                        |                         |
| Availability               | Public                                                 |                         |
| Public URL                 | http://hdl.handle.net/20.500.11937/87946               |                         |
| Collections                | Curtin Research Publications                           |                         |
| Files                      | Elements espace deposit test document.docx (Embargoed) |                         |
|                            |                                                        |                         |
|                            |                                                        |                         |

#### Curtin University

#### espace - Curtin's institutional repository

Q

#### Search espace

This Collection

#### Advanced search

#### BROWSE

Search

Communities & Collections Issue Date Author Title Subject Document Type This Collection Issue Date Author Title

Subject Document Type

#### MY ACCOUNT

My Exports

Log out

#### espace Home > espace > Curtin Research Publications > View Item

### Manual Publication Record

#### 87748.docx (11.52Kb)

Access Status Open access

Authors Dewar, Sian-Louise

**Date** 2022

Type Journal Article

Metadata Show full item record Citation Dewar, S.-L. 2022. Manual Publication Record. Physical Chemistry Chemical Physics.

Source Title Physical Chemistry Chemical Physics

#### ISSN 1463-9076

Faculty University Library

School University Library

URI http://hdl.handle.net/20.500.11937/87946

Collection Curtin Research Publications

Show Statistical Information

# Points to take away ...

- Preparation is the key:
  - Confirm that your article is open access and have the DOI/URL or
  - Identify and locate a copy the correct journal version <u>before logging into Elements</u>
- Remember:
  - You need to claim your publication via Elements *and* complete the espace deposit process, otherwise your research will not be displayed in espace
- For queries:
  - Please contact us at <a href="mailto:espace@curtin.edu.au">espace@curtin.edu.au</a>

# **Any questions?**

![](_page_58_Picture_1.jpeg)

Sourced images 13/10/20 Location: https://www.flaticon.com/free-icons/questions

# **Publishing Power Hours 2022**

| 1: | Publishing | j in | quality | journals |
|----|------------|------|---------|----------|
|----|------------|------|---------|----------|

**11: Preprints** 

Tuesday 13 September | 12 – 1pm

2: Predatory journals and unethical publishing Tuesday 20 September | 12 – 1pm 3: Publishing your research data Friday 23 September | 12 – 1pm 4: Publishing your software code Tuesday 4 October | 12 – 1pm 5: Publishing copyright essentials Friday 7 October | 12 – 12.30pm Tuesday 11 October | 12 – 1pm 6: Getting your article published 7: Measuring the impact of your research publications Tuesday 18 October | 12 – 1pm 8: Open Access publishing Tuesday 25 October | 12 – 1pm 9: Using the institutional repository (espace) to make your **research open access** For academic staff only. Thursday 27 October | 12 – 1pm 10: Making EndNote work for you and your publications Thursday 3 November | 12 – 1pm

This is a pre-recorded workshop available at this link.

# Your Faculty Librarians

Email: LibraryResearchSupport@curtin.edu.au

![](_page_60_Picture_2.jpeg)

Health Sciences Vanessa Varis Business and Law, Humanities Jaya Ralph & Kitty Delaney

![](_page_60_Picture_5.jpeg)

![](_page_60_Picture_6.jpeg)

Science & Engineering Jenny Copestake Centre for Aboriginal Studies Dr Petra Dumbell

![](_page_60_Picture_9.jpeg)